### TID exempel kontoplan

| Generellt                                                                                                    | Detta avsnitt visar olika exempel hur tid redovisningens konto<br>kan vara uppbyggda.<br>Här visas 3 exempel:<br>- Tidredovisning egen gård, lite detaljer<br>- Tidredovisning maskinsamarbete<br>- Tidredovisning maskinstation                                                                                                    |
|----------------------------------------------------------------------------------------------------|----------------------------------------------------------------------------------------------------|
| För att en tid registrering skall<br>kunna ske, måste det finnas<br>en plats, en aktivitet och en<br>förbrukning.                   | Plats = gröda, fält osv<br>Aktivitet = Vad du gör för arbete<br>Förbrukning = arbetstid, maskintimmar, förbrukningsmaterial                                                                                                    |
| En garo, liten detaijering                                                                                                    |                                                                                                    |
| Här sker tid registreringen<br>bara på den egna gården med<br>liten detaljering, följande tid<br>förbrukning vill man ha svar<br>på | <ul> <li>Persontimmar</li> <li>Tidsåtgång i växtodlingen         <ul> <li>Per gröda</li> <li>Stallgödsel/halmbärgning</li> <li>Gemensam tid växtodlingen</li> </ul> </li> <li>Tidsåtgång djurskötsel</li> <li>Underhåll         <ul> <li>Maskiner</li> <li>Byggnader</li> </ul> </li> <li>Nybyggnation</li> <li>Gemensam tid företaget</li> <li>Tidsförbrukning maskiner         <ul> <li>Traktortimmar</li> <li>Basmaskiner</li> <li>Skördemaskiner</li> <li>Skördemaskiner</li> <li>Specialmaskiner</li> </ul> </li> </ul> |
| Tidsåtgång växtodling                                                                                                    |                                                                                                    |

#### Plats, Gröda

De grödor som är registrerade på fält i växtodlingsplanen kan tid registreras på för aktuellt skördeår

#### Aktivitet, Gröda

Den enklaste uppdelningen i tid på grödorna är att använda Odling (allt som händer i grödan utom skörd) och Skörd. I aktivitets register importeras dessa. Sätt en bock i kolumnen gröda

| Ŋ | 😵 Aktiviteter                                                                   |        |            |        |        |      |          |        |                |  |
|---|---------------------------------------------------------------------------------|--------|------------|--------|--------|------|----------|--------|----------------|--|
|   | <ul> <li>Skapa ny</li> <li>Ta bort</li> <li>Ange standardförbrukning</li> </ul> |        |            |        |        |      |          |        |                |  |
| G | Grupp (alla) 🔹 🔹 Visa också passiva 🗌                                           |        |            |        |        |      |          |        |                |  |
|   | Driftsenhet                                                                     | Passiv | Grupp      | Norm   | Namn   | Fält | Gröda    | Maskin | Övriga platser |  |
|   | AA1234                                                                          |        | Växtodling | Odling | Odling |      | <b>V</b> |        |                |  |
| Þ | AA1234                                                                          |        | Växtodling | Skörd  | Skörd  |      | K        |        |                |  |

Fält Gröda Maskin Övriga platser

Image: A start of the start of the start of

**~** 

#### Plats

#### Stallgödsel/halmbärgning

Under övriga platser importerar du Diverse, lokal plats. I kolumnen namn döper du posten till halmhantering, respektive stallgödsel

#### 😻 Övriga platser

Aktiviteter
Skapa ny

Grupp (alla)

Ø AA1234

AA1234

Ta bort

Driftsenhet Passiv Grupp

Ange standardförbrukning

Norm

Växtodling Halmbärgning

Växtodling Organisk gödselspridning

🗸 🔹 Visa också passiva 📃

| ◆ Skapa ny ◆ Ta bort                 |                                                                                                    |                                                                                                    |                                                                                                    |                                                                                                    |                                                                                                    |  |  |  |  |  |
|--------------------------------------|----------------------------------------------------------------------------------------------------|----------------------------------------------------------------------------------------------------|----------------------------------------------------------------------------------------------------|----------------------------------------------------------------------------------------------------|----------------------------------------------------------------------------------------------------|--|--|--|--|--|
| Grupp Diverse 💙 Visa också passiva 🗌 |                                                                                                    |                                                                                                    |                                                                                                    |                                                                                                    |                                                                                                    |  |  |  |  |  |
| Driftsenhet                          | Passiv                                                                                                    | Grupp                                                                                                 | Norm                                                                                                    | Namn                                                                                                    | $-\Delta$                                                                                                    |  |  |  |  |  |
| AA1234                               |                                                                                                    | Diverse                                                                                               | Lokal plats                                                                                                    | Halmhantering                                                                                                    |                                                                                                    |  |  |  |  |  |
| AA1234                               |                                                                                                    | Diverse                                                                                               | Lokal plats                                                                                                    | Stallgödsel                                                                                                    |                                                                                                    |  |  |  |  |  |
|                                      | <ul> <li>Skapa ny</li> <li>Skapa ny</li> <li>Grupp Diverse</li> <li>Driftsenhet</li> <li>AA1234</li> <li>AA1234</li> </ul> | Skapa <u>n</u> y     Ta bor      Trupp     Diverse      Driftsenhet     Passiv      AA1234     AA1234 | Skapa <u>ny</u> Ta bort      Trupp Diverse     Oriftsenhet     Passiv Grupp     AA1234     Diverse     AA1234     Diverse | Skapa <u>ny</u> Ta bort      Trupp Diverse     Visa också passiva     Driftsenhet     Passiv Grupp     Norm     AA1234     Diverse     Lokal plats     AA1234     Diverse     Lokal plats | Skapa <u>ny</u> Ta bort      Visa också passiva      Driftsenhet     Passiv Grupp     Norm     Namn      AA1234     Diverse     Lokal plats     Stallgödsel |  |  |  |  |  |

Namn

Halmbärgning

Organisk gödselspridning

#### Aktivitet

#### Stallgödsel/halmbärgning,

Du importerar växtodling, Organisk gödselspridning och halmbärgning. Du kan ändra namn i kolumnen Namn till ett namn som passar dina förutsättningar. Sätt en bock i kolumnen Övriga platser

#### Plats

#### Gemensam tid växtodling

Under övriga platser importerar du Diverse, Gemensamt växtodling

| 🞸 Övriga pla       | itser                       |                     |                          |              |
|--------------------|-----------------------------|---------------------|--------------------------|--------------|
| 🔹 Skapa <u>n</u> y | <ul> <li>Ta bort</li> </ul> |                     |                          |              |
| Grupp (alla)       | ~                           | Visa också passiva  |                          |              |
| Driftsenhet        | Passiv Grupp                | Norm                | Namn                     | $  \Delta  $ |
| Ø. AA1234          | Gemensamt                   | växtodi Gemensamt v | äxtodling Gemensamt växt | todling [    |

#### Aktivitet

#### Gemensam tid växtodling

Du importerar Växtodling Diverse växtodling. Du kan ändra namn i kolumnen Namn till ett namn som passar dina förutsättningar. Sätt en bock i kolumnen Övriga platser

#### Tidsåtgång djurskötsel

#### Plats, djurskötsel

I register Husdjur importerar du önskat djurslag

| ķ  | Husdjur                                       |        |            |            |            |  |  |  |  |
|----|-----------------------------------------------|--------|------------|------------|------------|--|--|--|--|
|    | <ul> <li>Skapa ny</li> <li>Ta bort</li> </ul> |        |            |            |            |  |  |  |  |
| Gr | Grupp (alla) 🛛 Visa också passiva 🗌           |        |            |            |            |  |  |  |  |
|    | Driftsenhet                                   | Passiv | Grupp      | Norm       | Namn /     |  |  |  |  |
|    | AA1234                                        |        | Nötkreatur | Mjölkkor   | Mjölkkor   |  |  |  |  |
| Þ  | AA1234                                        |        | Nötkreatur | Nötkreatur | Nötkreatur |  |  |  |  |

| 😵 Aktiviteter                                                                                        |        |            |                        |                    |      |       |        |                |
|----------------------------------------------------------------------------------------------------|--------|------------|------------------------|--------------------|------|-------|--------|----------------|
| <ul> <li>Skapa ny          <ul> <li>Ta bort</li> <li>Ange standardförbrukning</li> </ul> </li> </ul> |        |            |                        |                    |      |       |        |                |
| Grupp (alla)                                                                                         |        |            | 👻 🔹 Visa också passiva |                    |      |       |        |                |
| Driftsenhet                                                                                          | Passiv | Grupp      | Norm                   | Namn               | Fält | Gröda | Maskin | Övriga platser |
| AA1234                                                                                               |        | Växtodling | Diverse växtodling     | Diverse växtodling |      |       |        | <b>~</b>       |

#### Sida 2

**~** 

Fält Gröda Maskin Övriga platser Hus och byggn.

Näsgård MANAGEMENT

#### Aktivitet, djurskötsel

Du importerar Djurhållning, Djur dagligt och Djur hjälparbete. Du kan ändra namn i kolumnen Namn till ett namn som passar dina förutsättningar. Sätt en bock i kolumnen Husdjur

#### Underhåll

#### Plats Underhåll byggnader

I register Hus och byggnader importerar du önskad byggnadstyp.

| ľ | 🐓 Aktiviteter                                                                   |        |              |                    |                   |      |       |        |                                                                                                    |  |
|---|---------------------------------------------------------------------------------|--------|--------------|--------------------|-------------------|------|-------|--------|----------------------------------------------------------------------------------------------------|--|
|   | <ul> <li>Skapa ny</li> <li>Ta bort</li> <li>Ange standardförbrukning</li> </ul> |        |              |                    |                   |      |       |        |                                                                                                    |  |
| 9 | irupp (alla)                                                                    |        | ł            | 🗸 🔹 Visa också pas | siva 🔲            |      |       |        |                                                                                                    |  |
|   | Driftsenhet                                                                     | Passiv | Grupp        | Norm               | Namn              | Fält | Gröda | Maskin | Husdjur                                                                                                    |  |
|   | AA1234                                                                          |        | Djurhållning | Djur, dagligt      | Djur, dagligt     |      |       |        | <ul> <li>Image: A start of the start of the start of</li></ul> |  |
| Þ | AA1234                                                                          |        | Djurhållning | Djur, hjälparbete  | Djur, hjälparbete |      |       |        | <b>v</b>                                                                                                    |  |

|   | 🕴 Hus och byggnader                           |        |               |                       |                       |  |  |  |  |  |  |
|---|-----------------------------------------------|--------|---------------|-----------------------|-----------------------|--|--|--|--|--|--|
|   | <ul> <li>Skapa ny</li> <li>Ta bort</li> </ul> |        |               |                       |                       |  |  |  |  |  |  |
| G | Grupp (alla) 💙 Visa också passiva 🗌           |        |               |                       |                       |  |  |  |  |  |  |
|   | Driftsenhet                                   | Passiv | Grupp         | Norm                  | Namn 🛛 🕹              |  |  |  |  |  |  |
|   | AA1234                                        |        | Bostad        | Bostadshus            | Bostadshus            |  |  |  |  |  |  |
|   | AA1234                                        |        | Driftsbyggnad | Driftsbyggnad         | Driftsbyggnad         |  |  |  |  |  |  |
| Þ | AA1234                                        |        | Uthyrningshus | Uthyrning, bostadshus | Uthyrning, bostadshus |  |  |  |  |  |  |

### Aktivitet

#### Underhåll byggnader

Du importerar Underhåll. Du ändrar namnet kolumnen Namn till underhåll byggnader. Sätt en bock i kolumnen Hus och byggnader

#### Plats Underhåll maskiner

I register maskiner importerar du önskad maskin.

Läs mer om maskinregister i Maskiner allmänt längre ner

När underhåll skall registreras på maskinen väljs aktuell maskin som plats

## 💡 Maskiner

🕴 Aktiviteter

Driftsenhet Passiv Grupp

I AA1234 🔲 Underhåll Underhåll

Grupp (alla)

Skapa ny
 Ta bort
 Ange standardförbrukning

Norm

💉 🔹 Visa också passiva 📃

| Skapa ny                        |        |                          |                      |               |  |  |  |  |
|---------------------------------|--------|--------------------------|----------------------|---------------|--|--|--|--|
| Register                        |        |                          |                      |               |  |  |  |  |
| Register                        |        |                          |                      |               |  |  |  |  |
| Grupp (alla) Visa också passiva |        |                          |                      |               |  |  |  |  |
| Register                        |        |                          |                      |               |  |  |  |  |
| Driftsenhet                     | Passiv | Grupp                    | Norm V               | Namn          |  |  |  |  |
| ► AA1234                        |        | Traktorer                | Traktor 101-150 hk   | Grön traktor  |  |  |  |  |
| AA1234                          |        | Jordbearbetningsmaskiner | Plog                 | Överum 5 skär |  |  |  |  |
| 0.01234                         |        | Sâmackiner               | Rearbetande câmackin | Danid 4m      |  |  |  |  |

#### Aktivitet

#### Underhåll maskiner

Du importerar Underhåll. Du ändrar namnet kolumnen Namn till Underhåll maskin. Sätt en bock i kolumnen Maskin

| 😵 Aktiviteter                     |                         |                  |      |       |        |                |                |
|-----------------------------------|-------------------------|------------------|------|-------|--------|----------------|----------------|
| 🔹 Skapa <u>n</u> y 🔹 Ta bort 🔹 Ar | nge standardförbrukning |                  |      |       |        |                |                |
| Grupp (alla)                      | 👻 🔹 Visa också passiva  | i 🗖              |      |       |        |                |                |
| Driftsenhet Passiv Grupp          | Norm                    | Namn             | Fält | Gröda | Maskin | Övriga platser | Hus och byggn. |
| AA1234 🔲 Underhåll                | Underhåll               | Underhåll maskin |      |       |        |                |                |

Underhåll byggnad

Namn

#### Nybyggnation

#### **Plats Nybyggnation**

Här kan väljas platser under Hus och byggnader, maskiner osv.

#### Aktivitet, Nybyggnation

Du importerar Underhåll, Nybyggnation. Du kan ändra namn i kolumnen Namn till ett namn som passar dina förutsättningar. Du sätter bockar i de kolumner som nybyggnation kan ske t.ex. maskin och hus och byggnader

| 🐓 Aktiviteter                             |              |      |       |        |                |                |
|-------------------------------------------|--------------|------|-------|--------|----------------|----------------|
| Skapa ny Ta bort Ange standardförbrukning |              |      |       |        |                |                |
| Grupp (alla) 🛛 Visa också passiva         |              |      |       |        |                |                |
| Driftsenhet Passiv Grupp Norm             | Namn         | Fält | Gröda | Maskin | Övriga platser | Hus och byggn. |
| I AA1234 Underhåll Nybyggnation           | Nybyggnation |      |       |        |                |                |

#### Gemensam tid företaget

#### Plats

#### Gemensam tid företaget

Under övriga platser importerar du Gemensamt driften, Gemensamt driften

# Övriga platser Skapa ny Ta bort Grupp (alla) Visa också passiva Driftsenhet Passiv Grupp Norm AA1234 Diverse

#### Aktivitet

#### Gemensam tid växtodling

Du importerar Diverse. Du kan ändra namn i kolumnen Namn Diverse driften. Sätt en bock i kolumnen Övriga platser

# Aktiviteter Skapa ny Skapa ny Ta bort Ange standardförbrukning Grupp (alla) Driftsenhet Passiv Grupp Norm Namn Fält Gröda Maskin Övriga platser AA1234 Diverse Diverse driften

#### Maskiner allmänt

Allmänt.

maskinen

En maskin kan både ingå i en tids registrering på en plats som en förbrukning och som en egen plats när underhåll skall redovisas på maskinen

| Som förbrukning                                                                                               | Plats:                     | Höstvete                                    |
|----------------------------------------------------------------------------------------------------|----------------------------|---------------------------------------------|
| Du vill veta maskin<br>tidsåtgången i grödan<br>höstvete bröd.<br>Registreringen sker då<br>exempelvis så här | Aktivitet:<br>Förbrukning: | odling<br>Normaltimmar<br>Traktor<br>Maskin |
| Som Plats                                                                                                    | Plats:                     | Traktor                                     |
| Du vill registrera underhåll på                                                                               | Aktivitet:                 | Underhåll maskin                            |

Förbrukning: Normaltimmar

#### Tidsförbrukning maskiner

#### Traktortimmar

I maskin registret importerar du från gruppen traktor. Du ändrar namn i kolumnen namn till det önskade namnet på traktorn. Du kan importera samma norm flera gånger.

| 🐓 Maskiner                                    |          |                  |                    |              |  |  |  |  |
|-----------------------------------------------|----------|------------------|--------------------|--------------|--|--|--|--|
| Skapa ny • Ta bort • Skriv ut • Visa utskrift |          |                  |                    |              |  |  |  |  |
|                                               | Register |                  |                    |              |  |  |  |  |
| Register                                      |          |                  |                    |              |  |  |  |  |
| Grupp Traktore                                | r        | 💙 Visa också pa: | ssiva              |              |  |  |  |  |
| Register                                      |          |                  |                    |              |  |  |  |  |
| Driftsenhet                                   | Passiv   | Grupp            | Norm               | Namn         |  |  |  |  |
| AA1234                                        |          | Traktorer        | Traktor 101-150 hk | Grön traktor |  |  |  |  |
| AA1234                                        |          | Traktorer        | Traktor            | Traktor      |  |  |  |  |

#### Basmaskiner

I maskin registret importerar du från gruppen Basmaskin. Du ändrar namn i kolumnen namn till det önskade namnet på maskinen. Du kan importera samma norm flera gånger.

| 😼 Maskiner                                                                                                    |           |           |                              |   |      |  |  |
|----------------------------------------------------------------------------------------------------|-----------|-----------|------------------------------|---|------|--|--|
| <ul> <li>Skapa ny          <ul> <li><u>I</u>a bort</li> <li>Skriv ut</li> <li>Visa utskrift</li> </ul> </li> </ul> |           |           |                              |   |      |  |  |
| Register                                                                                                    |           |           |                              |   |      |  |  |
| Register                                                                                                    |           |           |                              |   |      |  |  |
| Grupp Basi                                                                                                    | naskin    | ✓ V       | /isa också <u>p</u> assiva 📃 |   |      |  |  |
| Register                                                                                                    |           |           |                              |   |      |  |  |
| Driftsenh                                                                                                    | et Passiv | Grupp     | Norm                         | N | Jamn |  |  |
| AA1234                                                                                                    |           | Basmaskin | Basmaskin                    | Н | larv |  |  |
| AA1234                                                                                                    |           | Basmaskin | Basmaskin                    | P | log  |  |  |

#### Skördemaskin

I maskin registret importerar du från gruppen Skördemaskin. Du ändrar namn i kolumnen namn till det önskade namnet på maskinen. Du kan importera samma norm flera gånger.

| 😵 Maskiner                                                                             |          |                |              |              |  |  |  |  |
|----------------------------------------------------------------------------------------|----------|----------------|--------------|--------------|--|--|--|--|
| <ul> <li>Skapa ny</li> <li>Ta bort</li> <li>Skriv ut</li> <li>Visa utskrift</li> </ul> |          |                |              |              |  |  |  |  |
|                                                                                        | Register |                |              |              |  |  |  |  |
| Register                                                                               |          |                |              |              |  |  |  |  |
| Grupp Skörden                                                                          | naskiner | Visa också pa: | ssiva 🔽      |              |  |  |  |  |
| Register                                                                               | Register |                |              |              |  |  |  |  |
| Driftsenhet                                                                            | Passiv   | Grupp          | Norm         | Namn         |  |  |  |  |
| I AA1234                                                                               |          | Skördemaskiner | Skördetröska | Skördetröska |  |  |  |  |

#### Specialmaskin

När det gäller specialmaskin importerar du från den grupp som är relevant t.ex Vallskörde-, betodlings- eller potatismaskiner

Du ändrar namn i kolumnen namn till det önskade namnet på maskinen. Du kan importera samma norm flera gånger.

| Skapa ny Ta bort Skriv ut Visa       | utskrift    |        |  |  |  |  |
|--------------------------------------|-------------|--------|--|--|--|--|
| Register                             |             |        |  |  |  |  |
| Register                             |             |        |  |  |  |  |
| Grupp Betodlingsmaskiner Visa också  | i passiva 📃 |        |  |  |  |  |
| Register                             |             |        |  |  |  |  |
| Register                             |             |        |  |  |  |  |
| Register<br>Driftsenhet Passiv Grupp | Norm        | √ Namn |  |  |  |  |

Kompanjonskap

Region

Postnr Stad Region Område

Dem O Demosson Demolunda 242 97 Hörby Region 3 Södra Göt.

Olofsson Hittepo 24297 Hörby Region 3 Norra Göta

#### Persontimmar

#### Förbrukning

Personer upprättas i person registret. Där skall minst vara angivet normaltimmar på personen.

Om registreringarna skall vara lönegrundande skall även andra lönetaxor anges för varje person.

#### Maskinsamverkan

Allmänt

Registren byggs upp i grunden på samma sätt som En gård, liten detaljering, men du använder flera driftsenheter som skall använda gemensamt register och kompanjonskap

Gårdarna skall ha gemensamt register. Under driftsenheter väljer du Skapa/ändra, Register och Koppla till registerset.

| 😵 Driftsenheter                                                                                                    |         |           |           |         |          |          |            |      |
|----------------------------------------------------------------------------------------------------|---------|-----------|-----------|---------|----------|----------|------------|------|
| 🔹 Välj driftsenhet 🔹 🔹 Skapa driftsenhet 🔹 Ta bort driftsenhet 🔹 Kopierar driftsenhet 🔹 Register 💌 🔹 Kompanjonskap 💌 😁                                                                                                    |         |           |           |         |          |          |            | • 1  |
| Oatautläsning      PocketMark     Arkivera data     Reindexera databaser     Not     Koppla till registerset     Koppla till registerset     Solution     Solution |         |           |           |         |          |          |            |      |
| Sök/väj Skapa/ändra Ta bort koppling till registerset                                                                                                    |         |           |           |         |          |          | sterset    |      |
| Ansvarig (alla)                                                                                                    |         |           |           | Visa re | egisters | et       |            |      |
| Driftsenhet                                                                                                    | Ägare   |           |           |         |          | Region   |            |      |
| Register $\land$ Kompanjonskap $\land$ Driftsenhet $\land$                                                                                                    | Förnamn | Efternamn | Adress    | Postnr  | Stad     | Region   | Område     |      |
| Gemensamt register Demoset AA1234                                                                                                    | Dem O   | Demosson  | Demolunda | 242 97  | Hörby    | Region 3 | Södra Göta | land |
| BB9999                                                                                                    | Per     | Olofsson  | Hittepo   | 24297   | Hörby    | Region 3 | Norra Göta | land |

Välj driftsenhet 🔻 🔹 Skapa driftsenhet 🔹 Ta bort driftsenhet 🔹 Kopierar driftsenhet 🔹 Register 💌

Driftsenhet

1234

999

Datautläsning 🔹 🔹 PocketMark 🔹 Arkivera data 💌 🔹 Reindexera databaser

~

Kompanjonskap

Demoset

Demosel

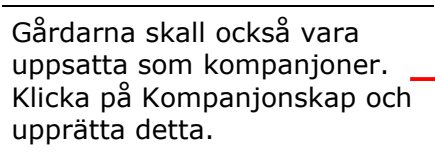

💡 Driftsenheter

Sök/välj Skapa/ändra Ansvarig (alla)

Driftsenhet

Gemensamt regis

Därefter väljer du detta i kolumnen Kompanjonskap Du kan nu öppna gårdarna samtidigt

#### Gemensam personal

I kolumnen driftsenhet väljs den gård som personen är anställd av.

Om en person skall kunna registrera på alla gårdar (som ingår i kompanjonskapet) skall där sättas en bock i kolumnen delad

| 1 | 🛿 🗖 🗖                                                                                            |                |                      |                 |               |          |  |  |  |
|---|--------------------------------------------------------------------------------------------------|----------------|----------------------|-----------------|---------------|----------|--|--|--|
| Γ | <ul> <li>Skapa ny          <ul> <li>Ta bort</li> <li>Ange taxa för person</li> </ul> </li> </ul> |                |                      |                 |               |          |  |  |  |
| 6 | irupp (alla)                                                                                     | ×              | Visa också passiva 🗌 | ]               |               |          |  |  |  |
|   | Driftsenhet                                                                                      | Namn           | Grupp                | Utskriftsförkor | Utskriftsnamn | Delad I  |  |  |  |
|   | AA1234                                                                                           | Dem o Demosson | Fast arbetskraft     | Dem o           | Dem o Demoss  | <b>~</b> |  |  |  |
| Þ | BB9999                                                                                           | Per Olofsson   | Fast arbetskraft     | PO              | PO            | <b>~</b> |  |  |  |

Ägare

Förnamn Efternamn Adress

| 8 | 😵 Person                              |                  |                  |                 |               |  |  |  |
|---|---------------------------------------|------------------|------------------|-----------------|---------------|--|--|--|
|   | Skapa ny Ta bort Ange taxa för person |                  |                  |                 |               |  |  |  |
| G | Grupp (alla) 🛛 Visa också passiva 🗌   |                  |                  |                 |               |  |  |  |
|   | Driftsenhet                           | Namn             | Grupp            | Utskriftsförkor | Utskriftsnamn |  |  |  |
| Þ | AA1234                                | Dem o Demosson   | Fast arbetskraft | Dem o           | Dem o Demoss  |  |  |  |
|   | AA1234                                | Anders Andersson | Fast arbetskraft | 1               | 1             |  |  |  |
|   | AA1234                                | Anders Andersson | Fast arbetskraft | 1               | 1             |  |  |  |

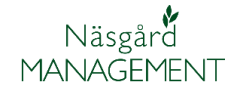

#### Gemensamma maskiner

I kolumnen driftsenhet väljs den gård som äger maskinen.

Maskiner som används på alla gårdar (som ingår i kompanjonskapet) skall där sättas en bock i kolumnen delad.

En maskin utan denna delning kan bara användas på fält, grödor som tillhör denna gård.

| ķ | Maskiner         |                 |                          |                        |                      |        |           |                                                                                                    |        |
|---|------------------|-----------------|--------------------------|------------------------|----------------------|--------|-----------|----------------------------------------------------------------------------------------------------|--------|
|   | Skapa <u>n</u> y | <u>I</u> a bort | 🔹 Skriv ut 🔹 Visa utsk   | rift                   |                      |        |           |                                                                                                    |        |
|   |                  |                 | Register                 |                        |                      |        | Invester  | ring                                                                                                    |        |
| R | egister          |                 |                          |                        |                      |        |           |                                                                                                    |        |
| G | rupp (alla)      |                 | Visa också pa            | ssiva 🗌                |                      |        |           |                                                                                                    |        |
|   | Register         |                 |                          |                        |                      |        |           |                                                                                                    | Ko     |
|   | Driftsenhet      | Passiv          | Grupp                    | Norm                   | Namn                 | Pris   | Prisenhet | Delad                                                                                                    | Ко     |
|   | AA1234           |                 | Traktorer                | Traktor 101-150 hk     | Grön traktor         | 150,00 | tim       |                                                                                                    | $\top$ |
|   | AA1234           |                 | Traktorer                | Traktor                | Traktor              | 0,00   | tim       |                                                                                                    |        |
|   | AA1234           |                 | Jordbearbetningsmaskiner | Plog                   | Överum 5 skär        | 270,00 | tim       |                                                                                                    |        |
|   | BB9999           |                 | Handelsgödsel, maskiner  | Centrifugal spridare   | Amazone ZA-M 1500    | 0,00   | tim       |                                                                                                    |        |
|   | BB9999           |                 | Växtskyddsmaskiner       | Växtskyddsspruta bogs  | Hardi 2400l 24 m     | 0,00   | tim       |                                                                                                    | $\top$ |
|   | BB9999           |                 | Bevattningsmaskiner      | Bevattningsmaskin ramp | RMV 48m ramp         | 0,00   | ha        |                                                                                                    |        |
|   | BB9999           |                 | Traktorer                | Traktor 71-100 hk      | Massey-Ferguson 5455 | 0,00   | tim       |                                                                                                    |        |
|   | AA1234           |                 | Betodlingsmaskiner       | Betsåmaskin            | Betsåmaskin          | 0,00   | tim       |                                                                                                    |        |
|   | AA1234           |                 | Betodlingsmaskiner       | Betodlingsmaskin       | Betodlingsmaskin     | 0,00   | tim       |                                                                                                    |        |
|   | AA1234           |                 | Såmaskiner               | Bearbetande såmaskin   | Rapid 4m             | 300,00 | tim       |                                                                                                    |        |
|   | AA1234           |                 | Basmaskin                | Basmaskin              | Plog                 | 0,00   | tim       | Image: A start of the start of the start |        |
| Þ | AA1234           |                 | Basmaskin                | Basmaskin              | Harv                 | 0,00   | tim       |                                                                                                    |        |

| Övriga register | I alla övriga register som väljs i kolumnen driftsenhet vem<br>som posten tillhör.                                                                                                    |
|-----------------|----------------------------------------------------------------------------------------------------|
| Aktiviteter     | Poster i aktivitets register kan användas på tvärs av<br>driftsenheterna fast de är angivna på en driftsenhet                                                                              |
| Maskinstation   |                                                                                                    |
| Allmänt         | Om du vill registrera tider på fält eller gröda på en specifik<br>kund, skall kunden vara skapad som en egen driftsenhet som<br>ingår i kompanjonskap och gemensamt register, se här ovan. |

Maskinförbrukning hos kund

Om du vill regissera bara tid och maskinförbrukning gör du följande

Personer upprättas i person registret. Där skall minst vara angivet normaltimmar på personen.

Om registreringarna skall vara lönegrundande skall även andra lönetaxor anges för varje person.

| ķ | Person                                              |                  |                      |                 |               |  |  |  |  |
|---|-----------------------------------------------------|------------------|----------------------|-----------------|---------------|--|--|--|--|
|   | 🔹 Skapa <u>n</u> y 🔹 Ta bort 🔹 Ange taxa för person |                  |                      |                 |               |  |  |  |  |
| G | rupp (alla)                                         | <b>v</b>         | 'isa också passiva 🔲 |                 |               |  |  |  |  |
|   | Driftsenhet                                         | Namn             | Grupp                | Utskriftsförkor | Utskriftsnamn |  |  |  |  |
| Þ | AA1234                                              | Dem o Demosson   | Fast arbetskraft     | Dem o           | Dem o Demoss  |  |  |  |  |
|   | AA1234                                              | Anders Andersson | Fast arbetskraft     | 1               | 1             |  |  |  |  |

#### Plats

Platsen du jobbar på är hos en kund. Dessa upprättas under övriga platser. Importera från grupp Externt arbete, extern kund. I kolumnen namn ändrar du till kundens namn

| 🞸 Övriga platser                              |        |       |        |                |             |                  |  |  |
|-----------------------------------------------|--------|-------|--------|----------------|-------------|------------------|--|--|
| <ul> <li>Skapa ny</li> <li>Ta bort</li> </ul> |        |       |        |                |             |                  |  |  |
| Grupp (alla) 🛛 Visa också passiva 🗌           |        |       |        |                |             |                  |  |  |
|                                               | Drifts | enhet | Passiv | Grupp          | Norm        | Namn 🗡           |  |  |
| Þ                                             | AA12   | 34    |        | Externt arbete | Extern kund | Anders Andersson |  |  |
|                                               | AA12   | 34    |        | Externt arbete | Extern kund | Per Persson      |  |  |

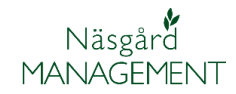

#### Aktivitet

Du importerar aktuell norm. Du kan ändra namn i kolumnen Namn till ett namn som passar dina förutsättningar. Sätt en bock i kolumnen Övriga platser

## **Maskinerna** upprättas i maskin registret

| 😵 Aktiviteter                                             |             |        |            |              |              |      |       |        |                |                |  |
|-----------------------------------------------------------|-------------|--------|------------|--------------|--------------|------|-------|--------|----------------|----------------|--|
| Skapa <u>n</u> y     Ta bort     Ange standardförbrukning |             |        |            |              |              |      |       |        |                |                |  |
| Grupp (alla) 🛛 Visa också passiva 🗌                       |             |        |            |              |              |      |       |        |                |                |  |
|                                                           | Driftsenhet | Passiv | Grupp      | Norm         | Namn         | Fält | Gröda | Maskin | Övriga platser | Hus och byggn. |  |
|                                                           | AA1234      |        | Växtodling | Sådd         | Sådd         |      |       |        | <b>V</b>       |                |  |
|                                                           | AA1234      |        | Växtodling | Växtskydd    | Växtskydd    |      |       |        | <b>&gt;</b>    |                |  |
| Ø.                                                        | AA1234      |        | Transport  | Vägtransport | Vägtransport |      |       |        | <b>V</b>       |                |  |

| ķ | 😵 Maskiner                                                                                    |           |                          |                      |                  |        |           |  |  |  |  |  |  |  |
|---|-----------------------------------------------------------------------------------------------|-----------|--------------------------|----------------------|------------------|--------|-----------|--|--|--|--|--|--|--|
|   | <ul> <li>Skapa ny</li> <li><u>I</u>a bort</li> <li>Skriv ut</li> <li>Visa utskrift</li> </ul> |           |                          |                      |                  |        |           |  |  |  |  |  |  |  |
| Γ |                                                                                               |           | Register                 |                      | Investeri        |        |           |  |  |  |  |  |  |  |
| F | Register                                                                                      |           |                          |                      |                  |        |           |  |  |  |  |  |  |  |
| 6 | Grupp (alla) Visa också passiva 🛄                                                             |           |                          |                      |                  |        |           |  |  |  |  |  |  |  |
|   |                                                                                               |           |                          |                      |                  |        |           |  |  |  |  |  |  |  |
|   | Driftsenhet Passiv                                                                            |           | Grupp                    | Norm                 | Namn             | Pris   | Prisenhet |  |  |  |  |  |  |  |
|   | AA1234                                                                                        |           | Traktorer                | Traktor 101-150 hk   | Grön traktor     | 150,00 | tim       |  |  |  |  |  |  |  |
|   | AA1234                                                                                        |           | Traktorer                | Traktor              | Traktor          | 0,00   | tim       |  |  |  |  |  |  |  |
|   | AA1234                                                                                        |           | Jordbearbetningsmaskiner | Plog                 | Överum 5 skär    | 270,00 | tim       |  |  |  |  |  |  |  |
|   | AA1234                                                                                        |           | Betodlingsmaskiner       | Betsåmaskin          | Betsåmaskin      | 0,00   | tim       |  |  |  |  |  |  |  |
| Þ | AA1234                                                                                        |           | Betodlingsmaskiner       | Betodlingsmaskin     | Betodlingsmaskin | 0,00   | tim       |  |  |  |  |  |  |  |
|   | AA1234                                                                                        |           | Såmaskiner               | Bearbetande såmaskin | Rapid 4m         | 300,00 | tim       |  |  |  |  |  |  |  |
|   | AA1234                                                                                        | Basmaskin |                          | Basmaskin            | Plog             | 0,00   | tim       |  |  |  |  |  |  |  |
|   | AA1234                                                                                        |           | Basmaskin                | Basmaskin            | Harv             | 0,00   | tim       |  |  |  |  |  |  |  |

**Förbrukningsmaterial**. Om du vill registrera detta lägger du in detta i register förbrukningsmaterial

#### 🕴 Förbrukningsmaterial Ta bort Skapa <u>n</u>y Grupp (alla) ¥ 🔹 Visa också passiva 📃 Driftsenhet Z. Norm Passiv Grupp Namn MCPA 750 AA1234 Förbrukningsmatrial Förbrukningsmaterial AA1234 Förbrukningsmatrial Förbrukningsmaterial Amistar T AA1234 Förbrukningsmatrial Rundbalsnät, rulle Rundbalsnät, rulle ¥